### <u>Check Firefox version</u>

Check Firefox whether it is update or not. If not, download update version of Firefox and install it.

Firefox が更新されているかどうかを確認 s する。そうでない場合は、Firefox のアッ プデートバージョンをダウンロードしてインストールください.

Periksa Firefox apakah pembaruan atau tidak. Jika tidak, unduh pembaruan versi Firefox dan instal.

<u>Firefox Setting</u> Open new tab in Firefox and write "about:config".

Firefox で新しいタブを開き、「about : config」と書き込む.

Buka tab baru di Firefox dan tulis "about: config".

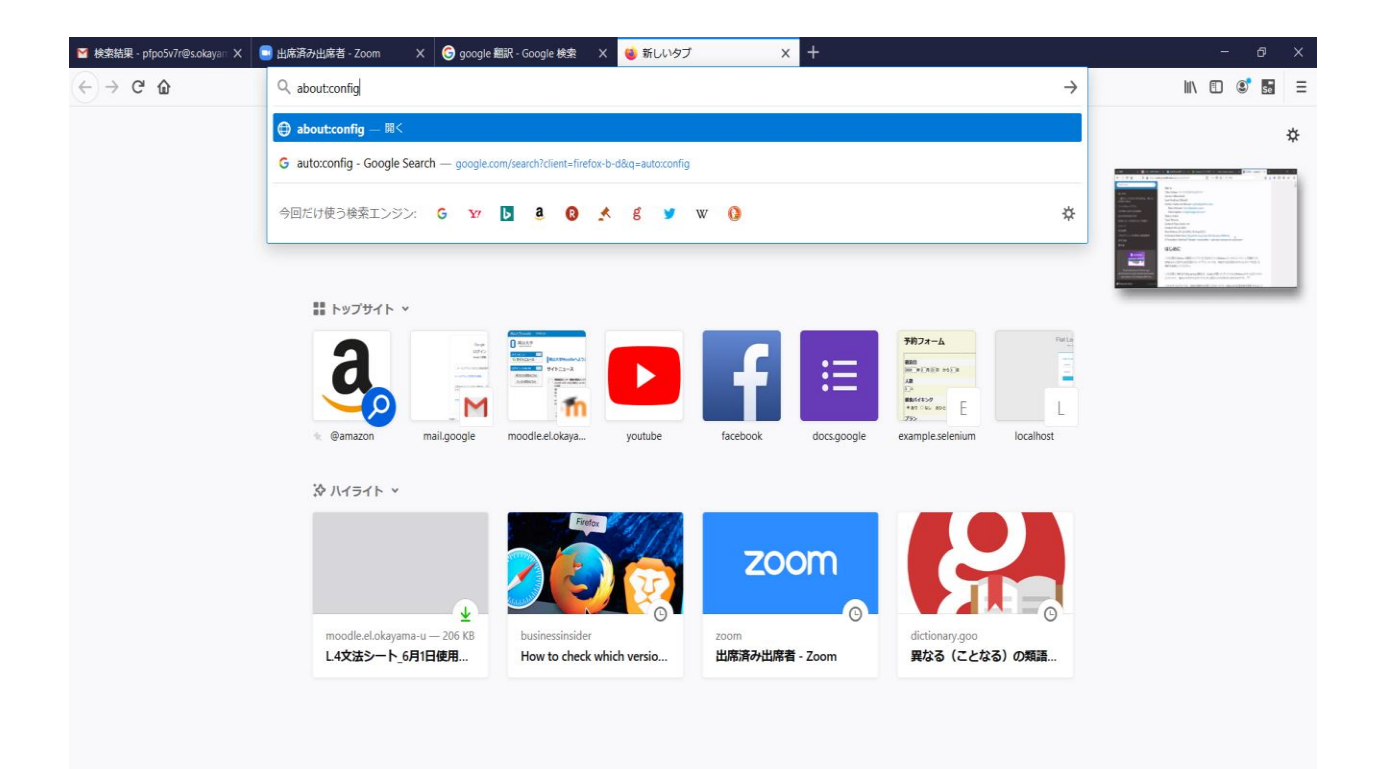

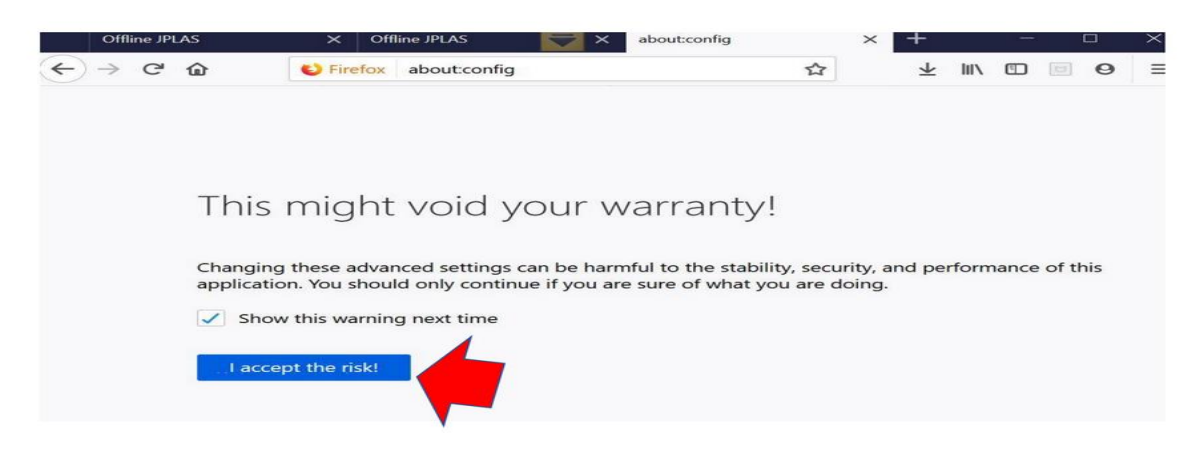

### Click "I accept the risk!" button

# Click strict in Search box

| Offline JPLAS X Offline JPLAS                                                  | -         | × about | config              | ×       | +                       |        |          |        |        | ×   |
|--------------------------------------------------------------------------------|-----------|---------|---------------------|---------|-------------------------|--------|----------|--------|--------|-----|
| ← → C <sup>d</sup>                                                             | onfig     |         | ☆                   |         | $\overline{\mathbf{A}}$ | 111    |          |        | 0      | Ξ   |
| Search 🔎 strict                                                                |           |         |                     |         |                         |        |          |        |        | 0   |
| Preference Name                                                                | Status    | Туре    | Value               |         |                         |        |          |        |        | 103 |
| browser.contentblocking.features.strict                                        | default   | string  | tp,tpPrivate,cookie | Behavio | or4,cm,                 | fp     |          |        |        |     |
| browser.link.open_newwindow.restriction                                        | default   | integer | 2                   |         |                         |        |          |        |        |     |
| extensions.strictCompatibility                                                 | default   | boolean | false               |         |                         |        |          |        |        |     |
| extensions.webextensions.restrictedDomains                                     | default   | string  | accounts-static.cdn | mozill  | a.net,a                 | ccount | s.firefo | ox.com | ,addor | ns  |
| javascript.options.strict                                                      | default   | boolean | false               |         |                         |        |          |        |        |     |
| network.IDN.restriction_profile                                                | default   | string  | high                |         |                         |        |          |        |        |     |
| network.http.enforce-framing.strict_chunked_encoding                           | default   | boolean | true                |         |                         |        |          |        |        |     |
| network.stricttransportsecurity.preloadlist                                    | default   | boolean | true                |         |                         |        |          |        |        |     |
| privacy.annotate_channels.strict_list.enabled                                  | default   | boolean | false               |         |                         |        |          |        |        |     |
| privacy.firstparty.isolate.restrict_opener_access                              | modified  | boolean | false               |         |                         |        |          |        |        |     |
| privacy.restrict3rdpartystorage.expiration                                     | default   | integer | 2592000             |         |                         |        |          |        |        |     |
| privacy.restrict3rdpartystorage.partitionedHosts                               | default   | string  | accounts.google.co  | m/o/o   | auth2/                  |        |          |        |        |     |
| $privacy.restrict \\ 3rd party storage.user \\ Interaction \\ Required \\ For$ | . default | string  |                     |         |                         |        |          |        |        |     |
| security.csp.enableStrictDynamic                                               | default   | boolean | true                |         |                         |        |          |        |        |     |
| security.fileuri.strict_origin_policy                                          | modified  | boolean | false               |         |                         |        |          |        |        |     |
| security.strict_security_checks.enabled                                        | default   | boolean | false               |         |                         |        |          |        |        |     |
| services.sync.prefs.sync.browser.contentblocking.features.st                   | default   | boolean | true                |         |                         |        |          |        |        |     |

Reload the Firefox. Firefox をリロードする. Muat ulang Firefox.

#### Preparation

Download zip folder and extract it. Run the "index.html" file with mozilla firefox. zip フォルダーをダウンロードして解凍する。 mozilla firefox で「index.html」ファ イルを実行する.

Unduh folder zip dan ekstrak folder tersebut. Jalankan file "index.html" dengan mozilla firefox.

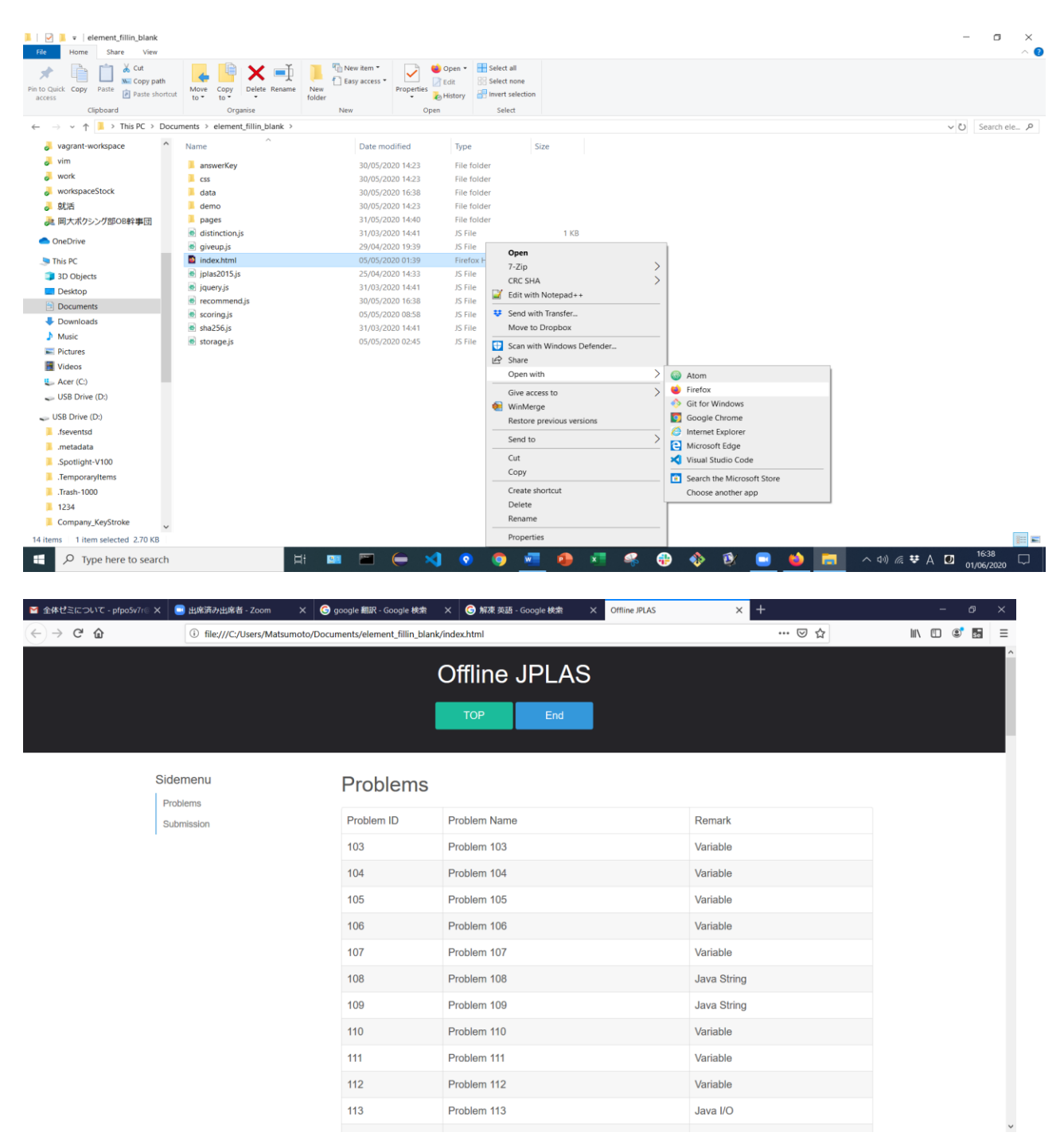

## How to solve

| 1.                                                            |                            |                                   |             |            |
|---------------------------------------------------------------|----------------------------|-----------------------------------|-------------|------------|
| Offline JPLAS × +                                             |                            |                                   |             | - @ ×      |
| $\leftarrow \rightarrow \ \ \ \ \ \ \ \ \ \ \ \ \ \ \ \ \ \ $ | esktop/element_fillin_blan | k/element_fillin_blank/index.html | … 🗵 ☆       | ⊻ ∥\ ₪ இ ≡ |
|                                                               |                            | Offline JPLAS                     |             |            |
| Sidemenu                                                      | Problems                   | i                                 |             |            |
| Submission                                                    | Problem ID                 | Problem Name                      | Remark      |            |
| 1                                                             | 103                        | Problem 103                       | Variable    |            |
|                                                               | 104                        | Problem 104                       | Variable    |            |
|                                                               | 105                        | Problem 105                       | Variable    |            |
| Start from problem 103.                                       | 106                        | Problem 106                       | Variable    |            |
|                                                               | 107                        | Problem 107                       | Variable    |            |
| 問題 103 から始める.                                                 | 108                        | Problem 108                       | Java String |            |
| Mulai dari Masalah                                            | 109                        | Problem 109                       | Java String |            |
|                                                               | 110                        | Problem 110                       | Variable    |            |
| 100.                                                          | 111                        | Problem 111                       | Variable    |            |
|                                                               | 112                        | Problem 112                       | Variable    |            |
|                                                               | 113                        | Problem 113                       | Java I/O    |            |
|                                                               |                            |                                   |             |            |

#### 2.

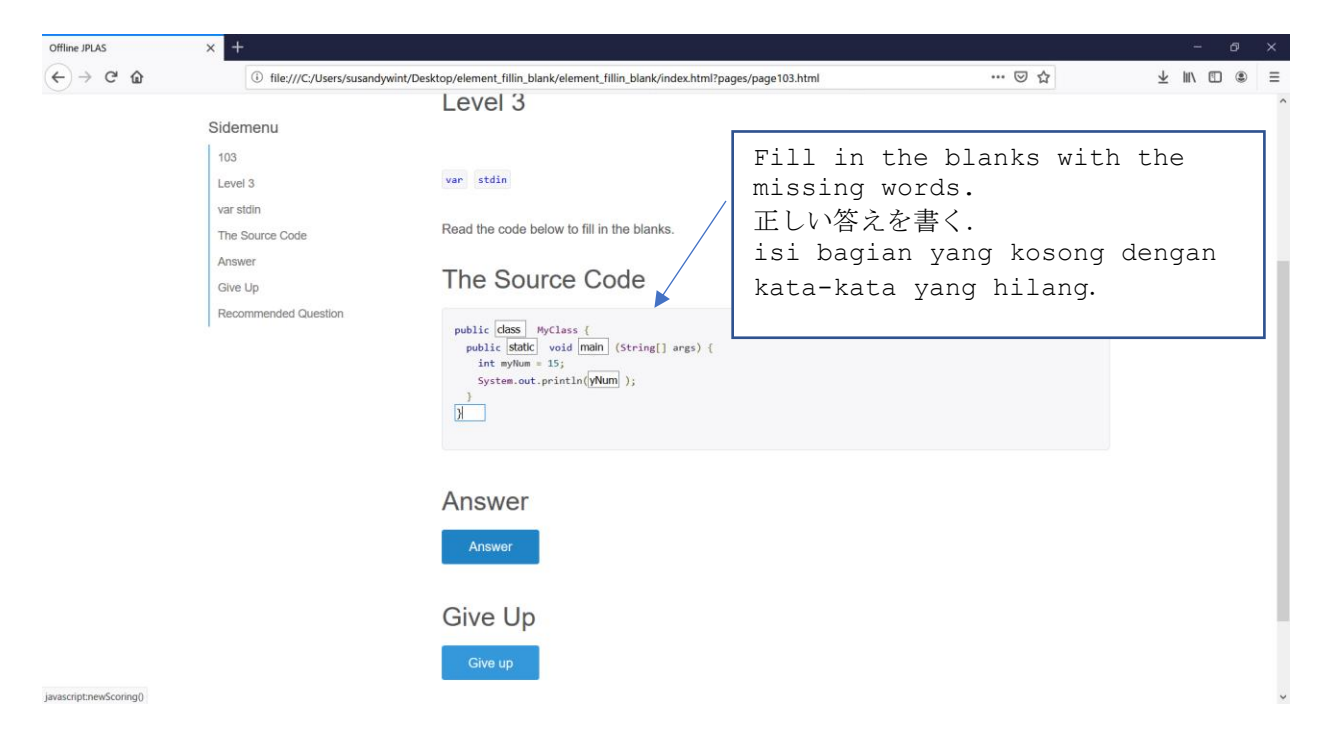

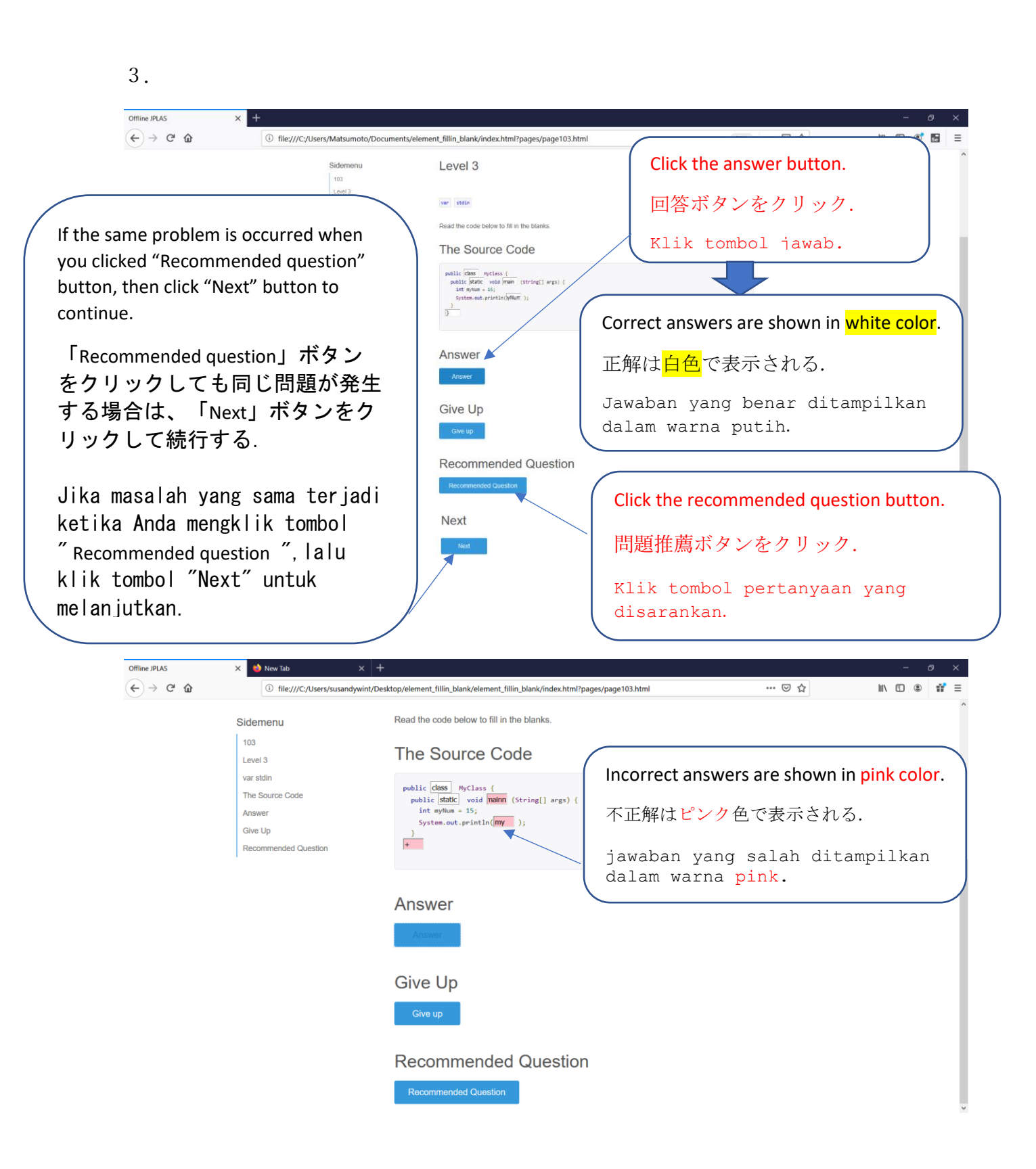

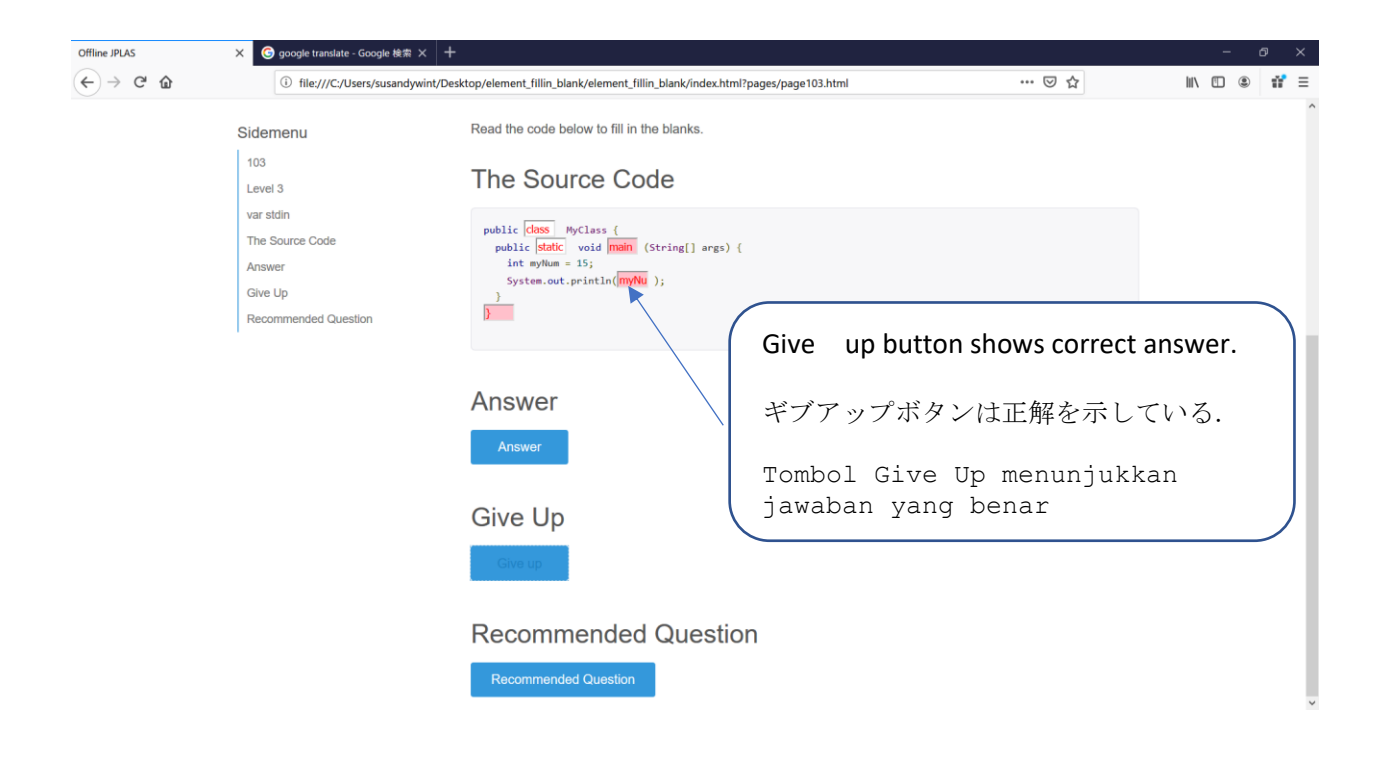

Anyway, click the recommended question button when you have clicked answer button.

If the same problem is occurred more than two times although you click the "Recommended Question" button, then click "Next button" to continue.

とにかく、回答ボタンをクリックしたら、問題推薦ボタンをクリックしてください. 「Recommended question」ボタンをクリックしても同じ問題が2回以上発生する場合 は、「Next」ボタンをクリックして続行してください.

Bagaimanapun, silakan klik tombol pertanyaan yang disarankan ketika Anda telah mengklik tombol jawab. Jika masalah yang sama terjadi lebih dari dua kali walaupun Anda mengklik tombol "Recommended question", kemudian klik "Next" untuk melanjutkan.

## **Submission**

When you can solve the highest-level problem, it will show "congratulation" message box and request to submit your answers.

最高レベルの問題を解決できる場合は、「おめでとう」メッセージボックスが表示され、回答 の送信が要求される.

ketika Anda dapat memecahkan masalah tingkat tertinggi, itu akan menampilkan kotak pesan "selamat" dan meminta untuk mengirimkan jawaban Anda.

| Image: Control of March Control outset outset withing Labor Andreacted in 190 (1900)       Java Recursion         Image: Control outset outset out                                                                    | Offline JPLAS                   | × G google translate - Googl | le 検索 × 十                                                       |                                                          |                                                                                | - 6      |
|----------------------------------------------------------------------------------------------------|---------------------------------|------------------------------|-----------------------------------------------------------------|----------------------------------------------------------|--------------------------------------------------------------------------------|----------|
| Sidemenu       180       Problem 180       Java Rocursion         Poolem       181       Problem 181       Java Collection         182       Problem 182       Conditional statement         183       Problem 183       Conditional statement         184       Problem 184       IO         185       Problem 184       IO         186       Problem 184       IO         186       Problem 184       IO         186       Problem 184       IO         186       Problem 186       Java Collection         186       Problem 186       Java Collection         186       Problem 186       Java Collection         187       Problem 186       Java Collection         188       Problem 186       Java Collection         189       Problem 186       Java Collection         180       Problem 186       Java Collection         190       Problem 186       Java Collection         191       Problem 186       Java Collection         192       Problem 180       Java Collection         192       Problem 182       Java Collection         192       Problem 182       Java Collection         192 <th>&lt; → ୯ û</th> <th>i file:///C:/Users/su</th> <th>usandywint/Desktop/element_fillin_bla</th> <th>nk/element_fillin_blank/index.html</th> <th> ⊌ ☆</th> <th>III\ 🗉 🏽</th>                                                                                                    | < → ୯ û                         | i file:///C:/Users/su        | usandywint/Desktop/element_fillin_bla                           | nk/element_fillin_blank/index.html                       | ⊌ ☆                                                                            | III\ 🗉 🏽 |
| Sidemenu       Protems       9rotem 16       Java Calection         182       Protem 182       Java Calection         183       Protem 183       Conditional statement         184       Protem 184       UO         185       Protem 185       Java Calection         186       Protem 186       cass:method;field,overload         Statement         Statement         Stat                                                                                                    |                                 |                              | 180                                                             | Problem 180                                              | Java Recursion                                                                 |          |
| Podems       B2       Podem 162       Java Collection         183       Podem 183       Conditional statement         184       Podem 184       VO         185       Podem 185       Java Collection         186       Podem 186       class.method.field,overload         Submission         Submission <td></td> <td>Sidemenu</td> <td>181</td> <td>Problem 181</td> <td>Java Collection</td> <td></td>                                                                                                    |                                 | Sidemenu                     | 181                                                             | Problem 181                                              | Java Collection                                                                |          |
| Submission     Total     Total     Total       183     Problem 183     Conditional statement       184     Problem 186     Java Collection       186     Problem 186     class:method;field,overload                                                                                                    |                                 | Problems                     | 182                                                             | Problem 182                                              | Java Collection                                                                |          |
| 183       Problem 183       Conditional statement         184       Problem 184       uO         185       Problem 185       Java Collection         186       Problem 186       cass:method:field.overload    Submission          1       Student ID       i    Your Record          Your Record       i       i         1       Student ID       i    Your Record          1       Student ID       i    Your Record           Your Record       i       i    Your Record          1       Student ID       j    Your Record          Image: Student ID       j       j    Your Record           Image: Student ID       j       j    Your Record          Image: Student ID       j       j    Your Record          Image: Student ID       j       j    Your Record          Image: Student ID       j       j    Image: Student ID          Image: Student ID       j       j    Image: Student ID                                                                                                    |                                 | Submission                   | 102                                                             | FIDDIENT 162                                             | Java Collection                                                                |          |
| 184       Problem 184       VO         185       Problem 185       Java Collection         186       Problem 186       class:method;field,overload         Submission         1       Student ID         2       Student ID         2       Student ID         2       Student ID         3       Student ID         3       Student ID         3       Student ID         3       Student ID         1       Student ID         3       Student ID         3       Student ID         4       Problem 181       Java Rocursion         181       Problem 182       Java Rocursion                                                                                                    |                                 |                              | 183                                                             | Problem 183                                              | Conditional statement                                                          |          |
| 185 Probem 185 Java Collection<br>186 Probem 186 dass:method;field,overload<br>Submission<br>Submission<br>Submissi |                                 |                              | 184                                                             | Problem 184                                              | I/O                                                                            |          |
| 18       Poblem 186       dass.method.filed,overload         Submission         1       Submission         2       Show Record         2       Show Record         3       State         3       State         3       Problem 180         3       Problem 180         3       Problem 180         3       Problem 180         3       Problem 180         3       Problem 180         3       Problem 180         3       State         3       Problem 180         3       State         3       Problem 180         3       <                                                                                                    |                                 |                              | 185                                                             | Problem 185                                              | Java Collection                                                                |          |
| Submission<br>↓<br>Student ID<br>↓<br>Store Record<br>↓<br>Your Record<br>↓<br>Save<br>↓<br>↓<br>↓<br>↓<br>↓<br>↓<br>↓<br>↓<br>↓<br>↓<br>↓<br>↓<br>↓                                                                                                    |                                 |                              | 186                                                             | Problem 186                                              | class:method;field,overload                                                    |          |
| Image: Partial and anothing in the intervention of the intervention of the                                  |                                 |                              | 1<br>Student ID<br>2<br>Show Record<br>Your Record<br>3<br>Save |                                                          |                                                                                |          |
| Image: Constraint of the constraint of the constraint                                 | ne JPLAS                        | × G google translate - Googl | le 検索 × 十                                                       |                                                          |                                                                                | - 6      |
| 180         Problem 180         Java Recursion           Problem 3         181.00         Problem 181         Java Collection           Submission         182.00         Problem 182         Java Collection           18.00         Problem 182         Conditional statement           18.00         Problem 183         Conditional statement           18.00         Problem 184         Java Collection           18.00         Problem 185         Java Collection                                                                                                    | → C <sup>i</sup> <sup>(a)</sup> | ④ file:///C:/Users/su        | usandywint/Desktop/element_fillin_bla                           | nk/element_fillin_blank/index.html                       | ତ ☆                                                                            | III\ 🗉 🌒 |
| Polem         181         Probem 181         Java Collection           Polems         182         Probem 182         Java Collection           183         Probem 183         Conditional statement           184         Probem 183         Conditional statement           184         Probem 184         Vol           184         Probem 184         Java Collection           185         Probem 185         Java Collection                                                                                                    |                                 | Sidemenu                     | 180                                                             | Problem 180                                              | Java Recursion                                                                 |          |
| Submission         182         Problem 182         Java Collection           183         Problem 182         Conditional statement           184         Problem 183         Conditional statement           184         Problem 184         V/O           185         Problem 185         Java Collection           189         Problem 189         problem 180                                                                                                    |                                 | Problems                     | 181                                                             | Problem 181                                              | Java Collection                                                                |          |
| 183     Problem 183     Conditional statement       184     Problem 184     V/O       185     Problem 185     Java Collection       186     Broblem 186     graphen 186                                                                                                    |                                 | Submission                   | 182                                                             | Problem 182                                              | Java Collection                                                                |          |
| 164 Problem 164 Java Collection                                                                                                    |                                 |                              | 183                                                             | Problem 183                                              | Conditional statement                                                          |          |
| 193 Problem 193 adva Collection<br>196 Problem 196 descendending                                                                                                    |                                 |                              | 184                                                             | Problem 184                                              | I/O                                                                            |          |
|                                                                                                    |                                 |                              | 185                                                             | Problem 185                                              | Java Collection                                                                |          |
| 196 Problem 196 elerer method field overload                                                                                                    |                                 | Submission                   | 182<br>183<br>184<br>185                                        | Problem 182<br>Problem 183<br>Problem 184<br>Problem 185 | Java Collection Conditional statement I/O Java Collection                      |          |
| 196 Problem 196 electronic electronic tradicional                                                                                                    |                                 |                              | 185                                                             | Problem 185                                              | Java Collection                                                                |          |
| Too Problem too class.metrou,heid,overload                                                                                                    |                                 |                              | 186                                                             | Problem 186                                              | class:method;field,overload                                                    |          |
|                                                                                                    |                                 |                              | 183<br>184<br>185<br>186                                        | Problem 183<br>Problem 184<br>Problem 185<br>Problem 186 | Conditional statement<br>I/O<br>Java Collection<br>class:method;field,overload |          |
|                                                                                                    |                                 |                              | 1<br>43501517                                                   | ion                                                      |                                                                                |          |
| submission<br>3<br>43501517                                                                                                    |                                 |                              | 2<br>Show Record                                                |                                                          |                                                                                |          |
| submission<br>1<br>43501517<br>2<br>Show Record                                                                                                    |                                 |                              | 43501517 1<br>43501517 1<br>43501517 1                          | 07subCnt2<br>13subCnt1<br>26mark71.42857142857143        | ·<br>·                                                                         |          |
| Submission<br>1<br>43501517<br>2<br>Show Record<br>43501517 107subCn12<br>43501517 113subCn11<br>43501517 128mark71.42857142857143                                                                                                    |                                 |                              | 3<br>Save                                                       |                                                          |                                                                                |          |

It will download the txt.file in download folder in your PC and please send .txt file.

それはあなたの PC のダウンロードフォルダーに txt.file をダウンロードし.txt ファ イルを送信してください.

Ini akan mengunduh txt.file di folder unduhan di PC Anda dan silakan kirim file .txt.